HYBRID PHYSICAL HEARINGS IN SUPREME COURT OF INDIA, IN WAKE OF COVID-19 PANDEMIC

> User Guide for – e-Nomination of Counsel e-Nomination of Clerk e-Application for Spl. Hearing Pass e-Submission for Self-Declaration

## SUPREME COURT OF INDIA

PUBLISHED BY AUTHORITY

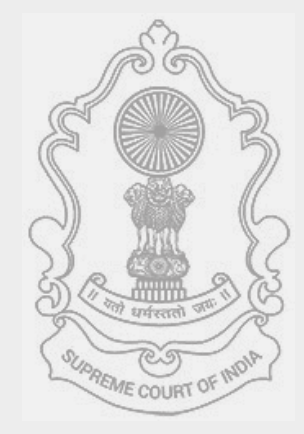

## Table of Contents

| e-NOMINATION OF COUNSEL/CLERK FOR                                 |
|-------------------------------------------------------------------|
| HYBRID PHYSICAL HEARING                                           |
| 1. How to login 2                                                 |
| 2. Nominating counsel / clerk for hybrid physical hearing         |
| Enter credentials of Advocate-on-Record (AOR)                     |
| Enter OTP received on AOR Mobile4                                 |
| Home Page of Hybrid Physical Hearing Module5                      |
| Nominating Counsel or person for hearing6                         |
| Generating report of nominated attendees8                         |
| 1. How to Generate pass step by step process using mobile9        |
| Click on Special Hearing Entry Pass, enter your mobile No. & OTP9 |
| 1. How to sign Self-Declaration Form                              |

## e-NOMINATION OF COUNSEL/CLERK FOR HYBRID HEARING

#### 1. How to login

Visit Official website of Supreme Court of India and click 1 on link https://registry.sci.gov.in/court/hearings/hybrid\_physical\_hearing/ whereupon login page 2 will open . Login page has two options 1. Nomination 2. Entry Pass. On click on e-Nomination as shown in login page of hybrid 2

physical hearing as shown in 3 will open.

| HOME COLLEGIUM RESOLUTION<br>E-FILING SENIOR ADVOCATES DE | SUPREME COURT OF INDIA<br>ון עתו צעליגתתו סידע: ון<br>געסוי<br>געסוי<br>געסי<br>געסוי<br>געסוי<br>גער<br>גער<br>געעי<br>גער<br>גער<br>געי<br>גער<br>גער<br>גער<br>גער<br>גער<br>גער<br>גער<br>ג | Supreme Court<br>of India | Cterk<br>Special Hearing Entry Pass |
|-----------------------------------------------------------|----------------------------------------------------------------------------------------------------|---------------------------|-------------------------------------|
|                                                           | $\bigcirc$ eNominate Counsel/Clerk $\bigcirc$ Self Declaration eSu                                                                                                    | Ibmission                 |                                     |
|                                                           | AOR Code                                                                                                    | 1                         |                                     |
|                                                           | Mobile Number                                                                                                    | -                         |                                     |
|                                                           | Submit                                                                                                    |                           |                                     |
|                                                           |                                                                                                    |                           |                                     |
|                                                           |                                                                                                    |                           |                                     |
|                                                           | Figure 1 Hybrid Physical hearing Login page                                                                                                    |                           |                                     |
| Manain                                                    |                                                                                                    |                           |                                     |

Nomination link has two options

- a. Nominating counsel and/or registered clerks for hybrid physical hearing
- b. Signing self-declaration for the current day.

Appropriate option may be chosen as per requirement.

## 2. Nominating counsel / clerk for hybrid physical hearing

### Step 1 Enter credentials of Advocate-on-Record (AOR)

First select e-Nominate Counsel/Clerk radio button before beginning to enter credentials.

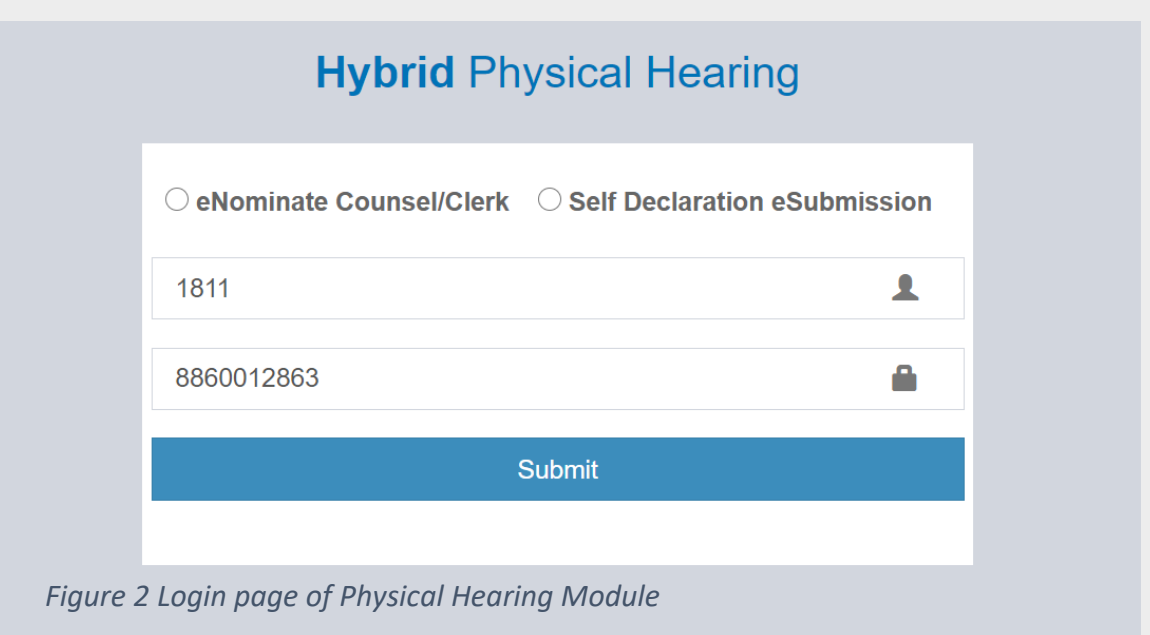

Enter AOR Code where A this symbol is shown and Enter registered mobile number associated the entered AOR Code where is this symbol is used. For quick assistance field names are mentioned where data entry is required to be made. Once AOR Code and Registered mobile number associated with AOR code match with the database maintained in the Supreme Court Registry, OTP will be sent on the registered mobile number of AOR.

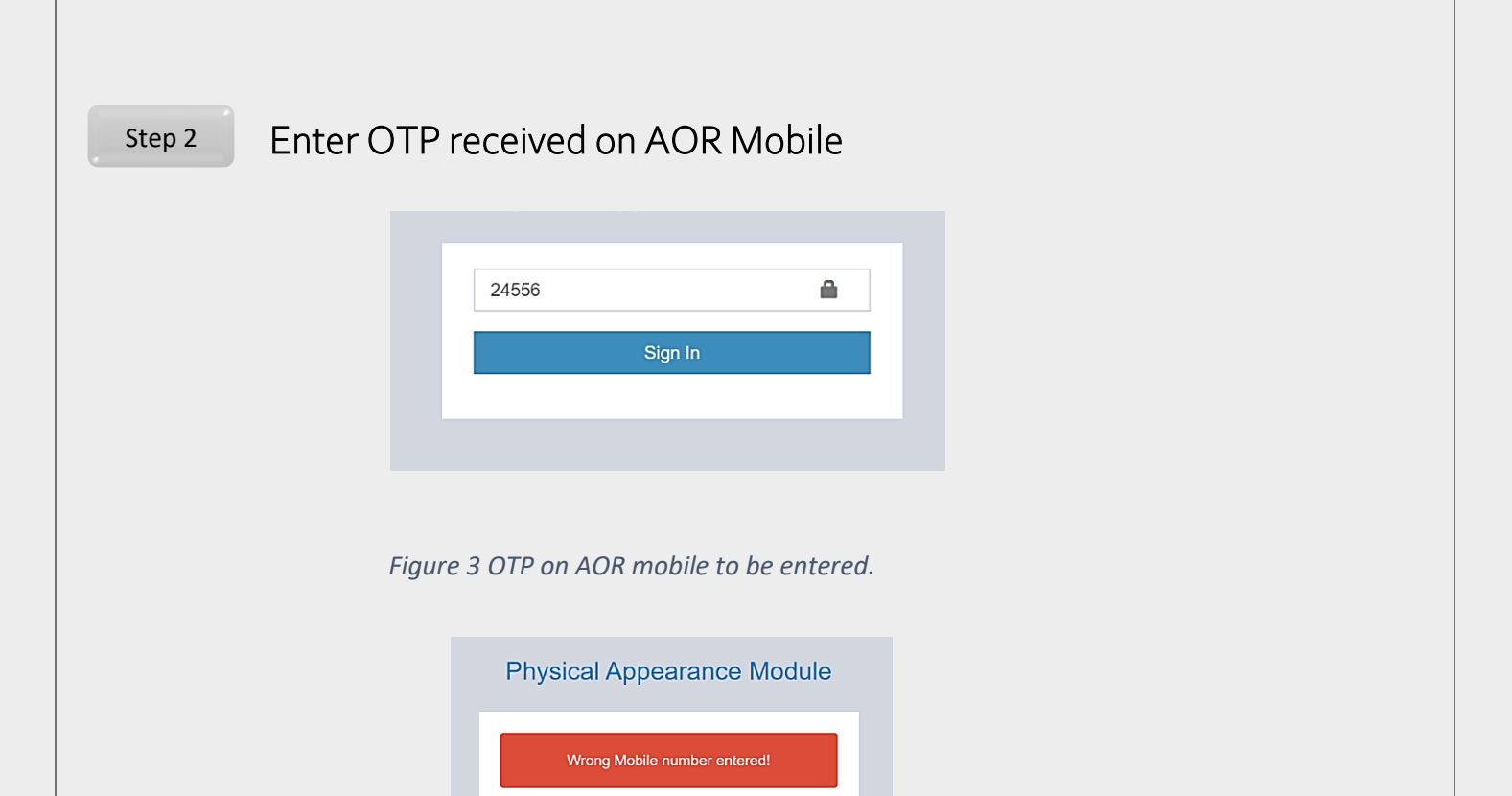

1

۵

| Figure 4 | When mo | bile number | is incorrect |  |
|----------|---------|-------------|--------------|--|
|          | 1 .1    | 1           | . 1          |  |

 $\odot$  Consent/Authorize Counsels  $\bigcirc$  Self Declaration

AOR Code

Mobile Number

When incorrect mobile number or any other mobile number which is not associated with AOR code is entered, system will display error message as shown above. In such event if you are not already registered, fill in and sign the form for AOR registration and submit the same on recordroom@sci.nic.in. The same exercise needs to be followed for change in AOR mobile number and you may have to undergo verification of identity.

In event of correct entry of mobile number, system will verify and send OTP on registered mobile number of AOR. The OTP needs to be entered whereafter you will be given access to give e-Nomination or Self declaration e-Submission.

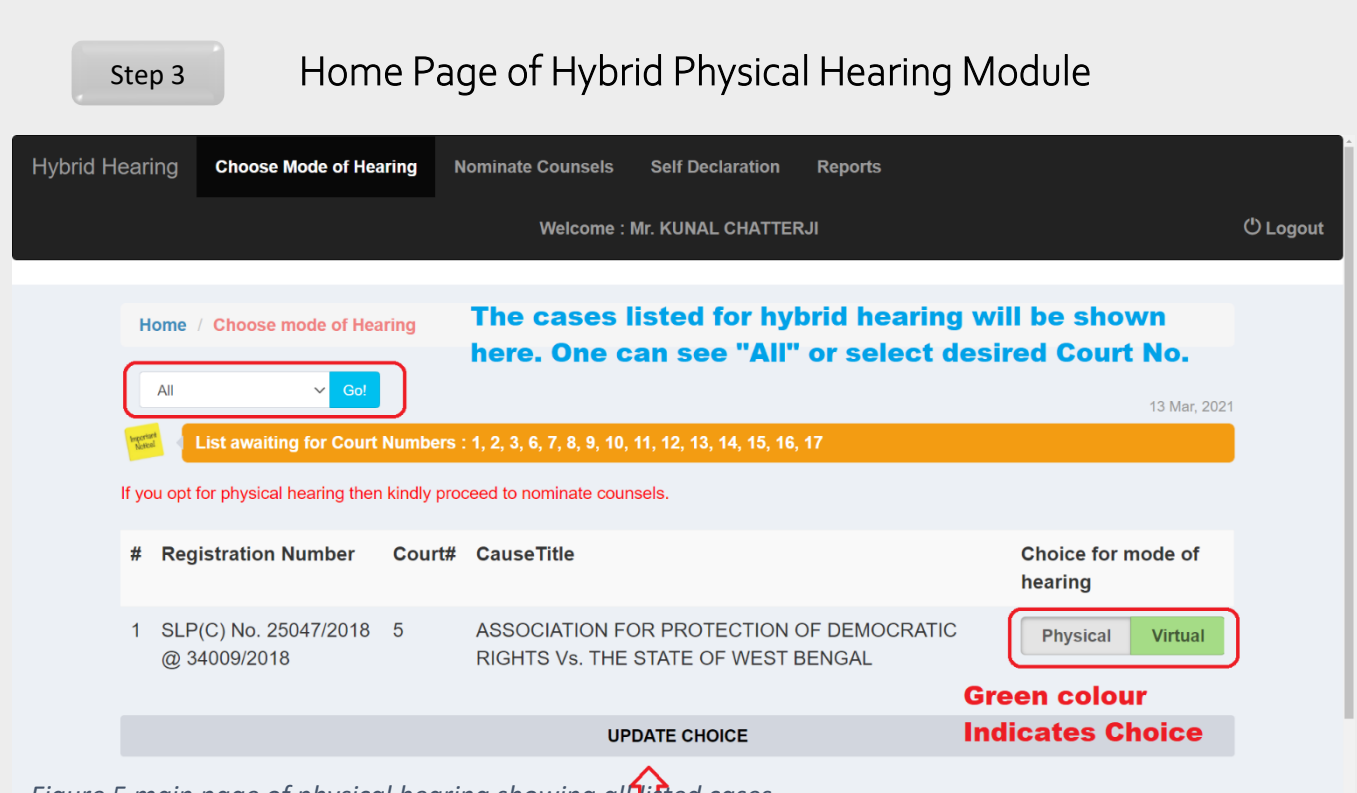

Figure 5 main page of physical hearing showing all tisted cases. update your choice by click of this button

Once AOR successfully logs in, all the cases eligible for hybrid physical hearing for the current week before the selected Court/s will be displayed on the screen. AOR has a choice to select desired mode of hearing. Default mode of hearing will be (virtual) video/tele conferencing. As indicated in the Figure No. 5 AOR first needs to opt for mode of physical hearing by clicking physical button and then AOR needs to click UPDATE CHOICE button. When option of physical mode of hearing is updated successfully, AOR will be able to nominate Senior Counsel or Advocates clerk, as may be the case, through Nominate Counsel tab. Mode of hearing of Senior Counsel shall be same as that of the nominating AOR.

The Advocate(s)-on-Record may submit their preferences for appearing before the Hon'ble Court either physically or through video/tele-conferencing mode within 24 hours/1:00 PM next day after the publication of the Weekly List of Final Hearing/Regular matters. If the Ld. Advocate-on-Record for a party does not opt

| for either<br>presumed<br>conferencir | mode i.e., physical c<br>that Counsels for th<br>ng mode and will be fac | or video/tele-conferencing r<br>e party seek to appear t<br>ilitated accordingly; | mode, it shall be<br>hrough video/tele  |
|---------------------------------------|--------------------------------------------------------------------------|-----------------------------------------------------------------------------------|-----------------------------------------|
| Step 4                                | Nominating (                                                             | Counsel or person for hea                                                         | ring                                    |
| Home / Party/Advocate                 |                                                                          |                                                                                   |                                         |
|                                       |                                                                          | 25047/2018 @ 34000/2018                                                           |                                         |
|                                       | SEF(C) NO                                                                | . 2304772018 @ 34003/2018                                                         |                                         |
| ASSOCIATIO                            | N FOR PROTECTION OF D                                                    | EMOCRATIC RIGHTS Vs. THE ST                                                       | ATE OF WEST BENGAL                      |
| Total AOR(s) in this ca               | se: 5                                                                    | Limit p                                                                           | er AOR (Including Self) : 4             |
| Select type                           | of Attendee<br>are upto 8 AM on the day of hearing.                      |                                                                                   |                                         |
| Attendee Type Select                  | Attendee Type ~ Name N                                                   | Name                                                                              |                                         |
| Email ID Email ID                     |                                                                          | Mobile Mobile                                                                     |                                         |
|                                       |                                                                          |                                                                                   |                                         |
|                                       |                                                                          | Add Attendees                                                                     |                                         |
|                                       |                                                                          |                                                                                   |                                         |
| Attendees                             |                                                                          | * You can replace yourse                                                          | If with counsel by clicking on 🟛 button |
| # Attendee Type                       | Name                                                                     | Email                                                                             | Mobile                                  |
| 1 Self                                | Mr. KUNAL CHATTERJI                                                      | officeofkunalchatterji@gmail.com                                                  | 9818776321                              |
| 2 Sr. Counsel                         | Mohit Jain                                                               | niitgineer@gmail.com                                                              | 9891713636 💼                            |
|                                       | Figure 6 Select type o                                                   | of attendee to be nominated for hea                                               | ring.                                   |

As explained in figure 5 above AOR can nominate counsel or clerk for physical hearing only when his own choice of physical hearing is successfully updated. On click of **Nominate Counsel** button shown against a given case number, screen shown in figure 6 will be displayed. AOR first will have to choose from the type of attendees. Following types of attendees can be nominated.

- 1. Senior Counsel
- 2. Advocate-on-record (Other than the user)
- 3. Appearing counsel (Any other advocate otherwise eligible)
- 4. Registered Clerk of the concerned AOR or nominee.

Total number of AORs appearing in the selected case will be displayed on the top of screen. If in a matter listed for hybrid hearing, the number of parties is more, then one AOR and one Arguing Counsel per party will be allowed entry; one registered Clerk per party, as may be chosen by the AOR, shall be allowed entry to carry paper-books/journals etc. of the Counsels upto the Court-rooms. However, registered clerks are not permitted to enter inside the Court Room. Therefore, Registered Clerk is not counted in the Limit of persons to be nominated by AOR in a given case.

Mobile Number and email address are mandatory fields for nominating any person for physical hearing. On the basis of mobile number and email address entry pass mechanism is designed, therefore, ensure that correct mobile number and email address of attendee is entered, and it is verified before finally submitting nomination.

On the day a given case is listed before the Court, nominated entries can be edited or changed till o8.00 am. Already nominated counsel or persons can be viewed as shown in Figure 5 and 6. In case AOR has to change the counsel for any reason he or she can do the same by deleting the existing counsel entry. AOR can add new counsel provided such strength is permitted in that case.

| Home / Party/Advocate                      |                                                 |                                     |                                       |          |
|--------------------------------------------|-------------------------------------------------|-------------------------------------|---------------------------------------|----------|
|                                            |                                                 |                                     |                                       |          |
|                                            | SLP(C) No.                                      | . 25047/2018 @ 34009/2018           |                                       |          |
| ASSOCIATION                                | FOR PROTECTION OF D                             | EMOCRATIC RIGHTS Vs. THE STA        | TE OF WEST BENGAL                     |          |
| Total AOR(s) in this case                  | e: 5                                            | Limit pe                            | r AOR (Including Self) : 4            |          |
| Select type of You can add/remove attendee | of Attendee<br>upto 8 AM on the day of hearing. | In a give<br>attendee               | n case limit of<br>s per AOR is this. |          |
| Attendee Type Select At                    | ttendee Type  V Name N                          | lame                                |                                       |          |
| Email ID Email ID                          |                                                 | Mobile Mobile                       |                                       |          |
|                                            |                                                 | Add Attendees click Add<br>entering | d after<br>details                    |          |
| Attendees                                  |                                                 | * You can replace yourself          | with counsel by clicking on ា butt    | ton      |
| # Attendee Type                            | Name                                            | Email                               | Mobile                                |          |
| 1 Self                                     | Mr. KUNAL CHATTERJI                             | officeofkunalchatterji@gmail.com    | 9818776321                            |          |
| 2 Sr. Counsel                              | Mohit Jain                                      | niitgineer@gmail.com                | 9891713636 1                          | <b>D</b> |
|                                            |                                                 |                                     |                                       |          |

Figure 7 Giving or changing nomination as per working capacity of Court Room

Step 5

# Generating report of nominated attendees

| Physica      | Hearing No.    | ominate Counsels | Self Declaration Rep | orts          |                |          |                  |                 |      |              |       |               |             |            | O Logout             |
|--------------|----------------|------------------|----------------------|---------------|----------------|----------|------------------|-----------------|------|--------------|-------|---------------|-------------|------------|----------------------|
| Brief        |                |                  | Listing Date:        | 29-0          | 8-202          | 20       | 2020             |                 |      |              |       | Get Data      |             |            |                      |
| #            | Search Cou     | Search by        | Search by C          | *<br>Su<br>26 | Ац<br>Мо<br>27 | Tu<br>28 | 2020<br>We<br>29 | <b>Th</b><br>30 | Fr 3 | »<br>Sa<br>1 |       |               |             |            |                      |
|              |                |                  |                      | 2             | 3<br>10        | 4<br>11  | 5<br>12          | 6<br>13         | 7    | 8            |       |               | Attendee    |            |                      |
| #            | Court No       | D Item N         | 0                    | 16            | 17             | 18       | 19               | 20              | 21 : | 22           |       | Attendee Name | Туре        | Mobile     | Email                |
| 1            | 33             | 2                | W.P.(C) N            | c 23          | 24             | 25       | 26               | 27              | 28   | 29 ;         | /1985 | icsuser       | Sr. Counsel | 8882463034 | niitgineer@gmail.com |
| •            |                |                  |                      | 30            | 31             | 1        | 2                | 3               | 4    | 5            |       |               |             |            | •                    |
| Showing 1 to | 1 of 1 entries |                  |                      |               |                |          |                  |                 |      |              |       |               |             |            | Previous 1 Next      |

Figure 8 Generating report of nominated person for the selected date.

AOR can generate report of nominated attendees for given date.

## e-APPLICATION FOR SPECIAL HEARING ENTRY PASS

#### 1. How to generate pass step by step process using mobile

#### Click on Special Hearing Entry Pass, enter your mobile No. & OTP

On the official website of the Supreme Court one can easily find link named "Special Hearing Entry Pass". Entry pass link permits use of mobile devices like smart phones and tablets besides use of regular desktop PCs. AOR, arguing counsel or Registered clerk may, therefore, use mobile devices to generate Special Hearing Entry Pass. Mobile devices are equipped with facility to take snaps through camera on selfie mode whereas, on desktop PCs image needs to *be selected and uploaded*.

#### Desktop PC Mode

| Supreme Court |                                                                                                    |   |
|---------------|----------------------------------------------------------------------------------------------------|---|
|               | lybrid Physical Hearing Entry Pas                                                                                                    | s |
|               | Petitioner-in-Person is advised to apply for Hybrid Physical Hearing Pass at visitor's pass reception counter in Supreme Court of India's premises. |   |
|               | What's your mobile no. ?                                                                                                    |   |
|               | We will send you an OTP (One Time Password) on your mobile to get you verified.                                                                     |   |
|               | Mobile Number                                                                                                    |   |
|               | Send OTP                                                                                                    |   |
|               |                                                                                                    |   |
|               |                                                                                                    |   |
|               |                                                                                                    |   |
|               |                                                                                                    |   |
|               |                                                                                                    |   |
|               |                                                                                                    |   |
|               | Developed By IT Cell, Supreme Court of India                                                                                                    |   |
|               | Back to top                                                                                                    |   |

Figure 9 Special hearing Entry Pass login screen on Desktop PC

| Mobile Mode                                                                        |                                                                                                    |
|------------------------------------------------------------------------------------|----------------------------------------------------------------------------------------------------|
| Supreme Court<br>of India                                                          | Enter Mobile No. & OTP                                                                                                    |
| Register                                                                           | Supreme Court<br>of India                                                                                                    |
| What's your mobile no. ?                                                           | Petitioner-in-Person is advised to apply for<br>Hybrid Physical Hearing Pass at visitor's pass<br>reception counter in Supreme Court of India's<br>premises |
| We will send you an OTP (One Time Password) on<br>your mobile to get you verified. | OTP sent to your mobile.<br>Please enter the OTP sent on +91-<br>8766204486                                                                                 |
| Mobile Number                                                                      | Done Change Mobile No. Resend OTP                                                                                                    |
| Send OTP                                                                           | Developed By IT Cell, Supreme Court of India<br>Back to top                                                                                                 |
| Go to Login                                                                        |                                                                                                    |
|                                                                                    |                                                                                                    |
| Figure 10 Special Hearing Entry Pass login screen on mobile                        |                                                                                                    |

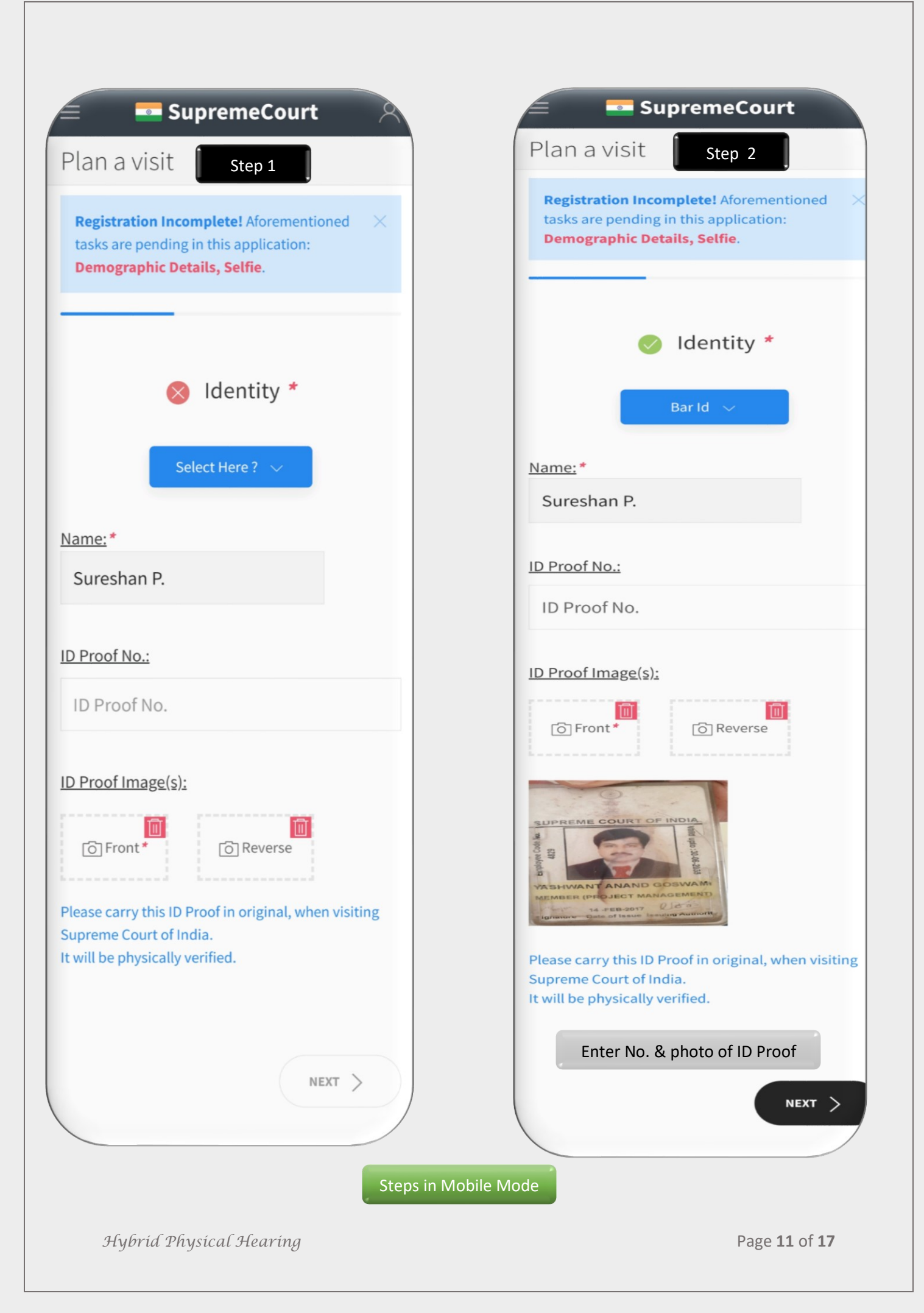

| Plan a visit                                                                                                    |                                                                                                    |
|----------------------------------------------------------------------------------------------------|----------------------------------------------------------------------------------------------------|
| Step 3                                                                                                    | Plan a Visit Step 4                                                                                                    |
| Registration Incomplete! Aforementioned       ×         tasks are pending in this application:       >         Demographic Details, Selfie.       > | Registration Incomplete! Aforementioned       ×         tasks are pending in this application:       >         Demographic Details, Selfie.       > |
| Just a few more things                                                                                                    | Just a few more things                                                                                                    |
| Click Selfie / upload photo                                                                                                    | Gender, Age and Address                                                                                                    |
|                                                                                                    |                                                                                                    |
| Click above to take a SELFIE WITHOUT MASK                                                                                                    | Click above to take a SELFIE WITHOUT MASK                                                                                                    |
| Hello, Sureshan P.                                                                                                    | Hello, Sureshan P.                                                                                                    |
| 8766204486                                                                                                    | 8766204486                                                                                                    |
| Gender? + Age                                                                                                    | Male \$ 44                                                                                                    |
| 's Name                                                                                                    | F Fahey or spouse                                                                                                    |
| Full Address (as on ID proof)                                                                                                    | Full address                                                                                                    |
|                                                                                                    |                                                                                                    |
| O BACK                                                                                                    | GO BACK                                                                                                    |

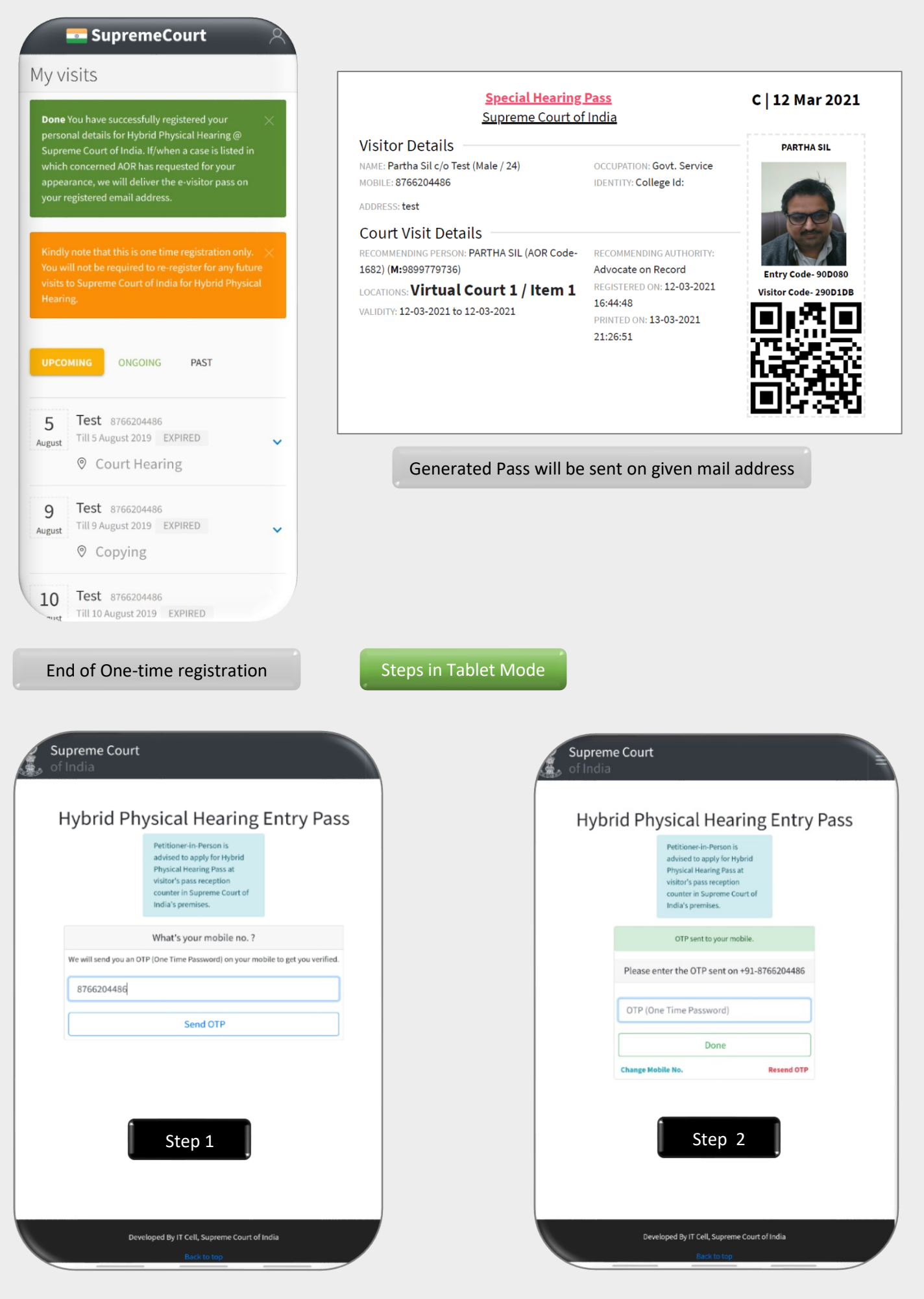

| an a                  | visit                                                                                                    |
|-----------------------|----------------------------------------------------------------------------------------------------|
| egistral<br>etails, s | tion incompletel Aforementioned tasks are pending in this application: Demographic $\field$ SetFie.              |
|                       | Step 3                                                                                                    |
|                       |                                                                                                    |
|                       | laentity ~                                                                                                    |
|                       | Select Here? 🖂                                                                                                   |
|                       | Name: *                                                                                                    |
|                       | Sureshan P.                                                                                                    |
|                       |                                                                                                    |
|                       | ID Proof No.:                                                                                                    |
|                       | ID Proot No.                                                                                                    |
|                       | ID Proof Image(s):                                                                                               |
|                       | Front*                                                                                                    |
|                       | L                                                                                                    |
|                       | Please carry this ID Proof in original, when visiting Supreme Court of India.<br>It will be physically verified. |
|                       |                                                                                                    |
|                       |                                                                                                    |

| tration Incomplete! Afor<br>Is, Selfie. | rementioned tasks are | pending in this application: De | mographic 🔿         |
|-----------------------------------------|-----------------------|---------------------------------|---------------------|
|                                         | Ste                   | p 4                             |                     |
|                                         | Identi                | tity *                          |                     |
|                                         | Barld                 | v (j)                           |                     |
| Name: *                                 |                       |                                 |                     |
| Sureshan P.                             |                       |                                 |                     |
| ID Proof No.:                           |                       |                                 |                     |
| ID Proof Numb                           | er                    |                                 |                     |
| ID Proof Image(s):                      |                       |                                 |                     |
| Front <sup>*</sup>                      | C Reverse             |                                 | difference \$ 9 mil |

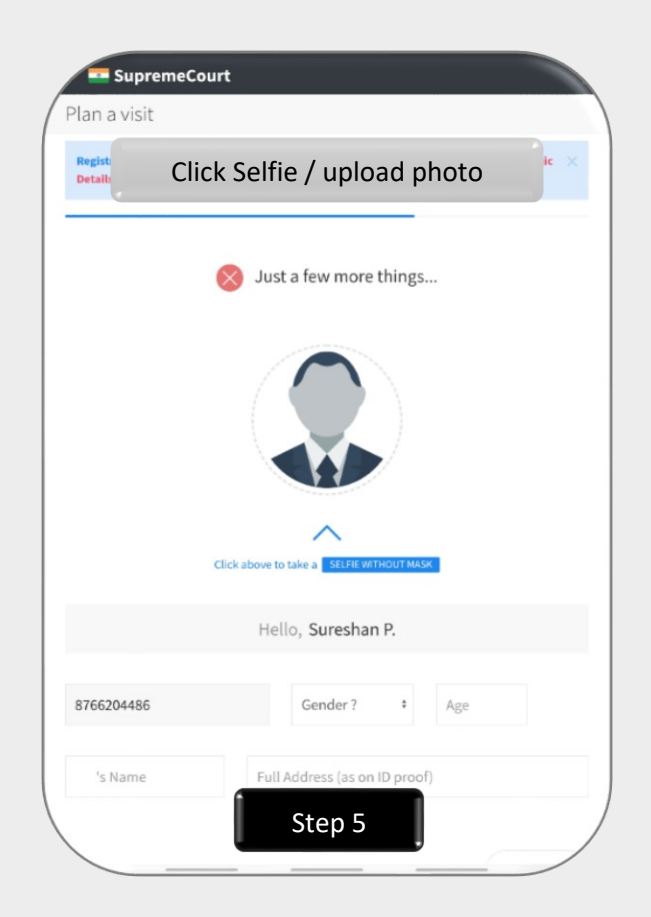

| Regist<br>Detail Ger | nder, Age and Address                 |
|----------------------|---------------------------------------|
|                      | Just a few more things                |
|                      |                                       |
| cli                  | ck above to take a SELFIE WTHOUT MASK |
|                      | Hello, Suresnan P.                    |
| 8766204486           | Male \$ 44                            |
| F Father or Spouse   | Full address                          |
| GO BACK              | Step 6                                |

| Supreme Court                                                                                                    |                                                                    |                                                                                               |
|----------------------------------------------------------------------------------------------------|--------------------------------------------------------------------|-----------------------------------------------------------------------------------------------|
| ly visits                                                                                                    |                                                                    |                                                                                               |
| Done You have successfully registered your personal de<br>the e-visitor pass on your registered email address.       | tails for Hybrid Physical Hearing @ Supreme Court of India. If,    | when a case is listed in which concerned AOR has requested for your appearance, we will deliv |
| Kindly note that this is one time registration only. You w                                                           | ill not be required to re-register for any future visits to Supren | ne Court of India for Hybrid Physical Hearing.                                                |
| UPCOMING ONGOING PAST                                                                                                |                                                                    |                                                                                               |
| 5 Test 8766204486                                                                                                    | Till 5 August 2019 EXPIRED                                         |                                                                                               |
| 9 Test \$766204486                                                                                                   | Till 9 August 2019 EXPIRED                                         |                                                                                               |
| v copying                                                                                                    |                                                                    |                                                                                               |
| 0 Test 8766204486                                                                                                    | Till 10 August 2019 EXPIRED                                        |                                                                                               |
| LO Test 8766204486<br>♥ Departmental Canteen<br>L7 Test 88888888888<br>⊗ Creche                                      | Till 10 August 2019 EXPIRED                                        |                                                                                               |
| LO Test \$7565204486<br>© Departmental Canteen<br>L7 Test \$8888888888<br>© Creche<br>L9 Test \$5888888888<br>© CGHS | Till 10 August 2019 EXPIRED<br>Till 17 August 2019 EXPIRED         | End of One-time registration                                                                  |

| Supreme Court of India                                                                          |                                                                            | C   12 Mar 2021    |
|-------------------------------------------------------------------------------------------------|----------------------------------------------------------------------------|--------------------|
| Visitor Details<br>NAME: Partha Sil c/o Test (Male / 24)<br>MOBILE: 8766204486<br>ADDRESS: test | OCCUPATION: Govt. Service<br>IDENTITY: College Id:                         | PARTHA SIL         |
| Court Visit Details<br>RECOMMENDING PERSON: PARTHA SIL (AOR Code-<br>1682) (M:9899779736)       | RECOMMENDING AUTHORITY:<br>Advocate on Record<br>REGISTERED ON: 12-03-2021 | Entry Code- 90D080 |
| VALIDITY: 12-03-2021 to 12-03-2021                                                              | 16:44:48<br>PRINTED ON: 13-03-2021<br>21:26:51                             |                    |
| Generated Pass will be ser                                                                      | nt on given mail address                                                   |                    |

AOR or Appearing Counsel or Arguing Counsel or Registered Clerk shall click on Special hearing entry pass link available on the official website Supreme Court of India.

- Person nominated for special hearing and physical appearance before the Supreme Court of India shall enter his mobile number. If his number is registered by concerned AOR he shall receive OTP. If OTP is not received the concerned may contact respective AOR.
- 2. Photo ID uploaded while generating entry pass will be physically verified while facilitating entry. Photo ID is required for identification of the nominated attendee as an Advocate or a registered Clerk, as may be the case.
- 3. If on a particular day, appearance is to be marked in more than one case, multiple passes are required to be generated for that day. For each item number listed before the Court, a separate pass is required. Accordingly, AOR / Senior Counsel may have to check schedule for the day and generate all passes listed for that day before the various Courts.

Stakeholders to appear inside Courtroom for hybrid hearing willbe through daily "Special hearing passes" which will be issued by the Registry, on the basis of authorization by the concerned Advocate on Record;

## e-SUBMISSION OF SELF-DECLARATION FORM

## 1. How to sign Self-Declaration Form

Any person or Advocate seeking to enter / visit the premises of the Supreme Court by generating **Special Hearing Entry Pass**, is mandatorily required to Sign in Selfdeclaration form. Self-declaration is to be signed in by entering OTP sent on registered mobile number only on the day of visit. Self-declaration link is available under Nomination as described above in the beginning of this document.

Enter your mobile number, if your mobile number is registered for the current day, the link for Self-declaration will open. In any case, provision has been made for physical filling of Self-declaration form in queue at the visitor counter.

Before physically entering/ visiting the Supreme Court premises, the entrants / attendees have to mandatorily sign self-declaration form (online) or offline at visiting counter of Supreme Court premises.

ominate Counsels Self Declaration Reports

| Supreme Court Of India Self Declaration Form (F                             | or Entrants In the High Security Zone)               |                          |
|-----------------------------------------------------------------------------|------------------------------------------------------|--------------------------|
| 1. Have you travelled to a foreign country or to a notified area affected b | y COVID-19 the last 15 days. YESO NOO                |                          |
| 2. Are you suffering from Fever,Cough and Cold or similar symptoms.?        | YESO NOO                                             |                          |
| 3. Has any your Family Member or Persons(s) whom you have met rece          | tly displayed aforesaid symptoms recently.? YESO NOO |                          |
| 4. Wheel Chair Required? YESO NOO                                           |                                                      |                          |
| Name:                                                                       | Category:                                            |                          |
|                                                                             | Select Category                                      | ~                        |
| Address:                                                                    | Mobile:                                              |                          |
| Address                                                                     | Mobile                                               |                          |
| Submit                                                                      |                                                      |                          |
| ***                                                                         | *****                                                |                          |
| Hybrid Physical Hearing                                                     | Pag                                                  | e <b>17</b> of <b>17</b> |